## Setting up your Zebra LP2824 Printer to work with Bluetooth

Ver. 1.0, Code no. 20 752 233

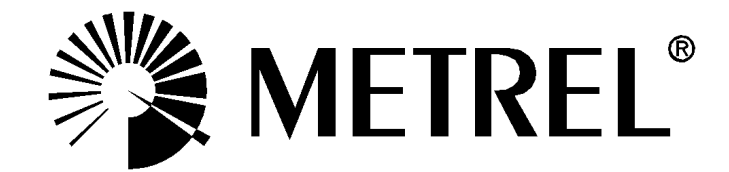

Plug in the Adaptor cable to the Zebra Printer.

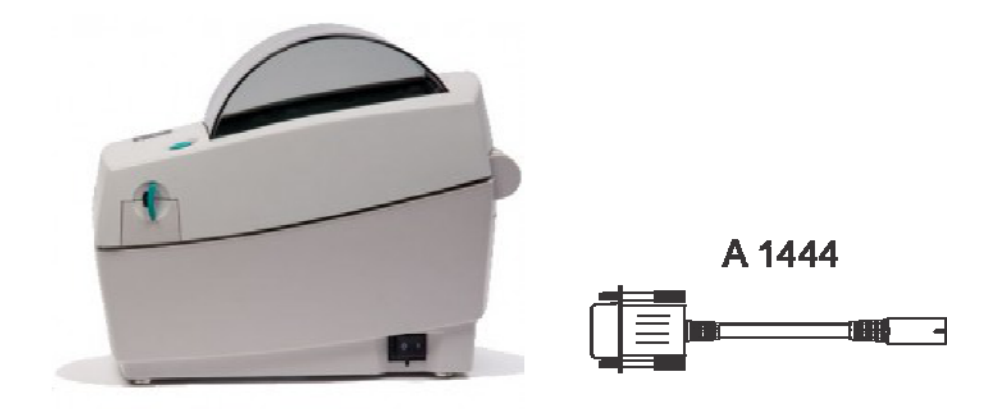

- 1. Plug the <u>printer`s</u> A1436 BT dongle into your PAT TESTER either the MI 3311 Gamma Pat or the MI 3309 Delta Pat.
- 2. Turn the PAT TESTER ON.

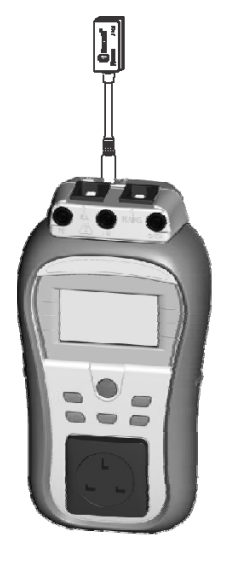

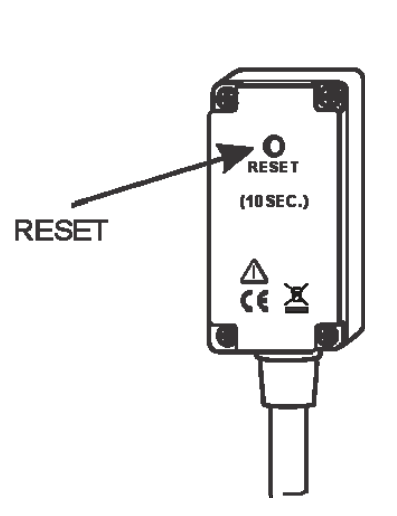

It is recommended to reset the <u>printer's</u> A1436 BT dongle before proceeding with further steps. A1436 BT dongle can be reset by holding the Reset for at least 10 seconds as shown on the right picture.

3. Use the UP / DOWN keys to select SETUP.

| MAIN MENU      | 05:07 |
|----------------|-------|
| CUSTOM AUTOTE: | BT I  |
| SIMPLE TEST    |       |
| CODE AUTOTEST  |       |
| HELP           |       |
| SETUP          |       |
|                |       |

4. Enter SETUP menu using TEST button and move down to COMMUNICATION.

| SETUP           | 05:07 |
|-----------------|-------|
| MEMORY          |       |
| LANGUAGE        |       |
| COMMUNICATION   |       |
| LCD             |       |
| ↓TEST SPEED SE1 | UP    |

5. Enter to COMMUNICATION menu (TEST button).

| COMMUNICATION    | 05:07F |
|------------------|--------|
| COM PORT: RS232  |        |
| PRINTER : PRINTE | ΞK     |
|                  |        |
|                  |        |
|                  |        |
|                  |        |

6. Select COM PORT and set to BT DONGLE using TEST button.

| COMMUNICATION 8   | 15:09 |
|-------------------|-------|
| COM PORT: BT DOND | ilE   |
| PRINTER : PRINTE  | (     |
| INIT. BT DONGLE   |       |
|                   |       |
|                   |       |

7. Select PRINTER and set to ZEBRA BT using TEST button.

| COMMU           | VICE       | ATION  | <u>05:09</u> |
|-----------------|------------|--------|--------------|
| COM PI          | DRT:       | BT DOM | IGLE         |
| PRINT           | ER :       | ZEBRA  | BT           |
|                 |            |        |              |
| PRN NI          | AME        |        |              |
| PRN NI<br>INIT. | AME:<br>BT | DONGLE |              |

8. Move down to INIT. BT DONGLE (PRN) and press TEST button. (Make sure that <u>printer's</u> BT Dongle is plugged to the instrument).

| COMMUNICATION 05:10  |
|----------------------|
| COM PORT: BT DONGLE  |
| PRINTER : ZEBRA BT   |
| PRN NAME:            |
| INIT. BT DONGLE      |
| INIT BT DONGLE (PRN) |

| COMMUNICAT                      | FION   | 06:51 |
|---------------------------------|--------|-------|
| EXTERNAL I<br>SEARCHING.<br>OK! | 3T DOI | NGLE  |
|                                 |        |       |

9. Plug <u>instrument`s</u> BT Dongle to the instrument and initialized <u>printer`s</u> BT Dongle to the Zebra printer.

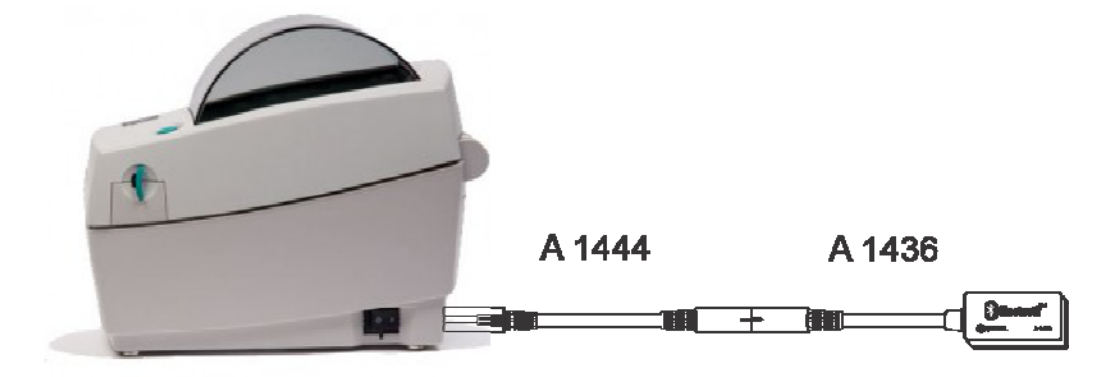

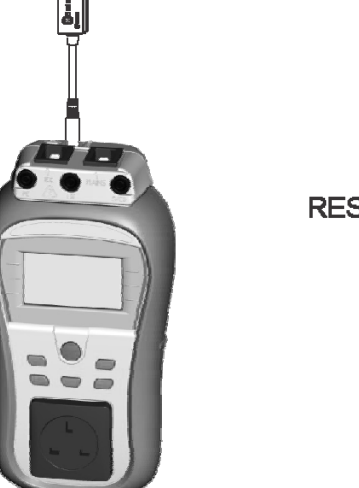

RESET

It is recommended to reset the <u>instrument's</u> A1436 BT dongle before proceeding with further steps. A1436 BT dongle can be reset by holding the Reset for at least 10 seconds as shown on the right picture.

10. Select INIT. BT DONGLE option and press TEST button.

| COMMUNICATION 05:10                                  | COMMUNICATION 06:51             |
|------------------------------------------------------|---------------------------------|
| COM PORT:BT DONGLE<br>PRINTER :ZEBRA BT<br>PRN NAME: | EXTERNAL BT DONGLE<br>SEARCHING |
| INIT. BT DONGLE<br>INIT. BT DONGLE (PRN)             |                                 |

11. Select PRN NAME and press TEST button. Make sure that Zebra BT printer is ON and printer's BT Dongle is connected.

| COMMU | <u>NICA</u> | TION   | 05:10) |
|-------|-------------|--------|--------|
| COM P | ORT::       | BT DON | GLE    |
| PRINT | ER ::       | ZEBRA  | BT     |
| PRN N | AME:        |        |        |
| INIT. | BT 1        | DONGLE |        |
| INIT. | BT I        | DONGLE | (PRN)  |

12. A list of available BT devices will be displayed. Select ZebraPRN and press TEST button to confirm.

| SEARCHING |  |
|-----------|--|
| <u>X2</u> |  |
| ZebraPRN  |  |
|           |  |
|           |  |
|           |  |

13. If everything is set right, COMMUNICATION screen should look exactly like figure bellow.

| COMMU  | VICF | ITION  | 05:10 🕅 |
|--------|------|--------|---------|
| COM PI | DRT: | BT DON | GLE     |
| PRINT  | ER : | ZEBRA  | BT      |
| PRN NI | AME: | ZebraP | RN      |
| INIT.  | ΒT   | DONGLE |         |
| INIT.  | ΒT   | DONGLE | (PRN)   |

14. You are now ready to use Zebra LP2824 printer.

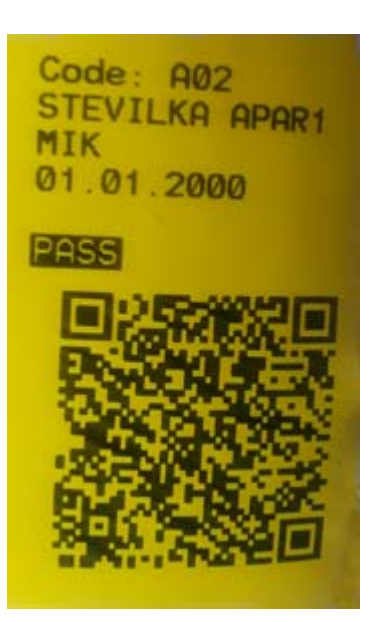